# **Gilian**<sup>®</sup> **Gilibrator 2**<sub>®</sub> Flow Monitoring Software

# Version 2.0 for Windows (Windows 98 or later)

| G Gilibrator-2 Flow Monitoring Software   |                   |              |            | _                |      |
|-------------------------------------------|-------------------|--------------|------------|------------------|------|
| Action Options Help                       |                   |              |            |                  |      |
| Gilibrator-2                              |                   | Openin       | g existi   | ng file          |      |
| ∞<br>∞<br>∞<br>∞<br>∞<br>∞<br>∞<br>∞<br>∞ | DATI              | E: 11/11/200 | 3 TIME     | 3 03:58:39 PM    |      |
|                                           | GILIBR            | ATUR S/N:    | [20531-S   |                  |      |
|                                           |                   | PUMP S/N:    | 800508     |                  |      |
| ξ                                         | 0                 | PERATOR:     | John Smith |                  |      |
| 5                                         | <u>S</u> ave to F | ile C:\GFM\S | SAMPLE.TXT | <u> </u>         | int  |
|                                           | FLO₩              | AVERAGE      | # SAMPLES  | STD.DEVIA        | TION |
|                                           | 3366              | 3228         | 43         | 30.263           |      |
|                                           | 3355              | 3231<br>3234 | 44<br>45   | 35.424           |      |
|                                           | 3363              | 3236         | 46         | 43.923           |      |
|                                           | 3370              | 3239         | 47         | 47.539           |      |
| $\overline{\Sigma}$                       | 3348              | 3242         | 48         | 49.541           |      |
|                                           | 3378              | 3244         | 45<br>50   | 55 238           |      |
|                                           | 3370              | 3249         | 51         | 57.296           |      |
|                                           | 3378              | 3252         | 52         | 59.433           |      |
|                                           | 3370              | 3254         | 53         | 61.028           |      |
|                                           | 3378              | 3256         | 54         | 62.730           |      |
|                                           | 3378              | 3238         | 55<br>56   | 64.249<br>65.262 |      |
| <u> </u>                                  | 3363              | 3262         | 57         | 66.171           | -    |

# **USER MANUAL**

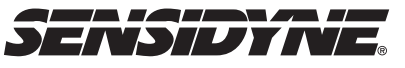

16333 Bay Vista Dr. • Clearwater, FL 33760 • (800) 451-9444 • (727) 539-0550 (FAX)

Revision A • Document No. 360-0049-01

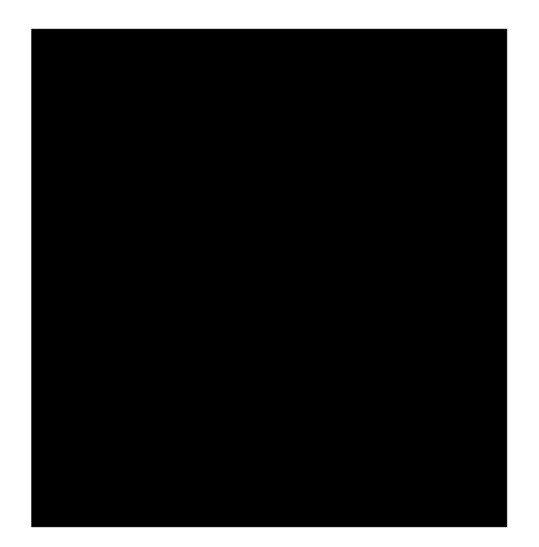

#### **PROPRIETARY NOTICE**

This manual was prepared exclusively for the owner of the Gilian Gilibrator-2 Flow Monitoring Software used with the Gilibrator-2 Calibration System. The material within this manual is proprietary information of Sensidyne, Inc. and is to be used only to understand, operate, and service the instrument. By receiving this document, the recipient agrees that neither this document nor the information disclosed within nor any part shall be reproduced or transferred, physically, electronically or in any form or used or disclosed to others for manufacturing or for any other purpose except as specifically authorized in writing by Sensidyne, Inc.

#### **COPYRIGHT NOTICE**

© 2004. Sensidyne, Inc. All Rights Reserved. No part of this document may be reproduced, transmitted, transcribed, stored in a retrieval system, or translated into any language in any form by any means without the prior written permission of Sensidyne, Inc.

#### TRADEMARK NOTICE

Sensidyne, the Sensidyne logo, Gilian, and the Gilian logo are registered trademarks of Sensidyne, Inc.. The trademarks and service marks are protected through use and registration in the United States. Other names are trademarks or service marks of their respective holders.

#### SOFTWARE LICENSE

The Gilibrator-2 Flow Monitoring Software is the property of Sensidyne, Inc. and shall remain the property of Sensidyne, Inc. in perpetuity. The software is protected by US and international copyright laws and is licensed for specific use with the Gilibrator-2 Calibration System. The user may NOT reverse-engineer, disassemble, decompile, or make any attempt to discover the source code of the software. The software may NOT be translated, copied, merged or modified in any way. The user may NOT sublicense, rent, or lease any portion of the software. The right to use this software terminates automatically if any part of this license is violated.

#### DISCLAIMER

THE SELLER ASSUMES NO RESPONSIBILITY WHATSOEVER, TO ANY PARTY WHOSO-EVER, FOR ANY PROPERTY DAMAGE, PERSONAL INJURY, OR DEATH RECEIVED BY OR RESULTING FROM, IN WHOLE, OR IN PART, THE IMPROPER USE, INSTALLATION, OR STORAGE OF THIS PRODUCT BY THE USER, PERSON, FIRM, ENTITY, CORPORATION OR PARTY NOT ADHERING TO THE INSTRUCTIONS AND WARNINGS OR NOT ADHERING TO ALL FEDERAL, STATE, AND LOCAL ENVIRONMENTAL AND OCCUPATIONAL HEALTH AND SAFETY LAWS AND REGULATIONS.

THE SELLER SHALL NOT BE LIABLE FOR DIRECT, INDIRECT, CONSEQUENTIAL, INCIDEN-TAL OR OTHER DAMAGES RESULTING FROM THE SALE AND USE OF ANY GOODS AND SELLERS' LIABILITY HEREUNDER SHALL BE LIMITED TO REPAIR OR REPLACEMENT OF ANY GOODS FOUND DEFECTIVE. THIS WARRANTY IS IN LIEU OF ALL OTHER WARRAN-TIES, EXPRESSED OR IMPLIED, INCLUDING BUT NOT LIMITED TO THE IMPLIED WARRAN-TIES OF MERCHANTABILITY AND FITNESS FOR USE OR FOR A PARTICULAR PURPOSE WHICH ARE EXPRESSLY DISCLAIMED.

## What's Included

The Gilibrator-2 Flow Monitoring (GFM) Software Kit (PN° 811-0501-01) contains the following items:

- Special 6 Foot Serial Cable (850082)
  Gilibrator-2 Side: D-SUB, 25-pin (male)
  PC Side: D-SUB, 9-pin (female)
- Program CD (611-0501-01)
- User Manual (360-0049-01)

# Introduction

The Gilibrator-2 Flow Monitoring (GFM) software is a Windows-based software program that runs on Microsoft Windows 98 or later.

The software allows Gilibrator-2 measurement data to be stored on a hard drive or other storage media, printed on a standard printer, or used in a spreadsheet or a word processing program.

# IMPORTANT

For complete instructions on using your Gilibrator-2 Calibration System, refer to the Operation & Service manual (PN° 850190M).

## **Software Installation**

You must have administrator rights for installation.

# You also must first install the NET framework (included on CD).

To install the GFM software perform the following steps (*Please quit all running application programs before installing the GFM software*):

- 1) Insert the Program CD into the CD drive, if not already inserted.
- 2) From the START menu select RUN. Click on BROWSE to locate your CD drive.
- 3) Type "setup" then click "**OK**" (or hit ENTER) to run the installation program.

- 4) Follow the on-screen instructions to complete the installation.
- 5) When the installation is complete, you will be brought back to the desktop, where a "Sensidyne Gilibrator Flow Monitoring Software" icon has been created. Double-click on the icon to start the program.

## **Action Menu**

The Action Menu contains the following sub-menus:

#### New File

Creates a blank file to receive data from the Gilibrator-2.

#### **Open file**

Opens a previously saved data file.

#### Save to file

Saves your data file to a hard drive or a floppy drive..

#### Setup Printer

Allows you to set the options for your primary printer.

#### Print

Prints a formatted report of your data file.

#### **Options Menu**

#### Set Com Port

Allows you to set the Communications port to either COM1 or COM2.

#### Set Saving Option

Allows to set the program to automatically save your data file after a specified number of samples have been taken. You can also choose to save your data manually. Additionally you have the option of specifying the interval (no. of samples) taken before automatically saving the file (range: 1-99).

Data files can also be saved or printed without having to use any menus or sub-menus by clicking on the screen buttons (see screen illustration on front cover).

# Set Graphic Display Option

Allows you to activate or deactivate the Graphic Display. When the Graphic Display is activated, data will appear in both list and graph formats as samples are taken. The Graphic Display (refer to front cover) has red vertical lines to indicate  $\pm$  5% deviation in flow rate. The center green line indicates the flow rate you wish to establish. You can change this value simply by clicking on the green button above the center line. The value you enter depends on the type of flow cell you are using. If you are using a Low Flow or Standard Flow cell, enter the value in cc/min. If you are using a High Flow cell, enter the value in Liters Per Minute (LPM).

# Set-Up and Operation

- 1) *Disable any screen savers first*. Make certain the Flow Monitoring software is running and the Gilibrator-2 unit is turned OFF.
- 2) Connect one end of the Interface (Serial) Cable to the printer jack on the Gilibrator-2.
- 3) Connect the other end of the cable to the serial port on your computer (COM1 or COM2 only). *Only use Gilian serial cable (PN<sup>o</sup>* 780-0002-01). *No other cable will work!*
- 4) Turn ON the Gilibrator-2 by pressing the **ON** button. Let the unit go through the start-up self test. (For older Gilibrator models, press and hold the DELETE button while turning on the unit. Wait for the "RUN" light to turn off.)
- 5) The flow monitoring software uses COM2 as the default serial port. If you decide to use COM1 instead, first launch the GFM program. Select Set Com Port from the Options menu, then select COM1.
- 6) Before beginning sampling, enter the required information in the **GILIBRATOR S/N**, **PUMP S/N**, and **OPERATOR** fields (hit the TAB key to advance to the next field). This information will be saved with the file.
- 7) Locate the folder where you want the data file to be saved. Enter the name of the file then click "OK.".

8) Operate the Gilibrator-2 unit normally, one reading at a time. All the data measurements will be sent to the computer screen. Data for FLOW, AVERAGE, and # Samples come directly from the unit. The STD. DEVIATION is computed by the program according to the following formula:

$$\sigma = \sqrt{\frac{n\Sigma x^2 - (\Sigma x)^2}{n^2}}$$

where:

 $\sigma$  = standard deviation x = flow value n = no. of samples

9) Up to 99 readings may be saved to a file. On the 100th sample, the Gilibrator does an automatic reset causing previous data to be lost unless first saved to a file. Important data should be saved prior to 100th sample and a new session started Using a new file name for the new session other wise the old file will overwritten.

#### Miscellaneous

- To save the sample data at any time, click on the Save to File button.
- To print out a graph of the sample data, click on the **Print** button.
- To clear the sample data collected so far and start a new session of flow monitoring, press and hold the **RESET** button on the Gilibrator-2 until the sample data list clears itself.
- To delete the sample just collected, press the **Delete** button on the Gilibrator-2.
- Data may not print or graph bars may obscure data, if the data are out of ± 5% range. Also, may not print if data are incomplete or missing..

# NOTES

#### If you get an error message, answer the following questions:

- Does your computer have at least one serial port available?
- Did you choose the proper serial port for your communication?
- Did you check the cable connection?
- Is the Gilibrator-2 battery pack fully charged?

Sensidyne, Inc. 16333 Bay Vista Drive Clearwater, Florida 33760 USA

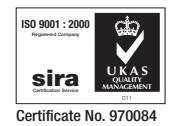

800-451-9444 • 727-530-3602 • 727-539-0550 [fax] www.sensidyne.com • info@sensidyne.com